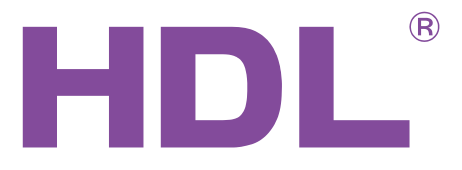

## **User Manual**

Dry Contact Sensors HDL-MSD08.40/HDL-MSD04.40

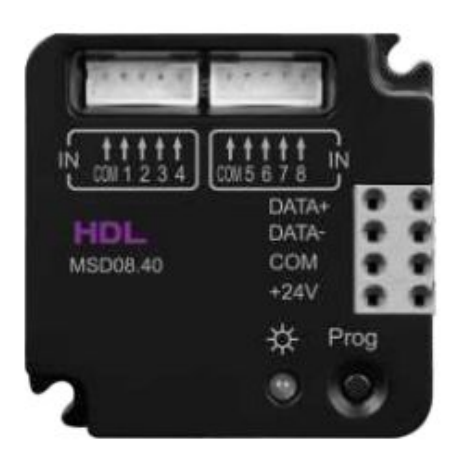

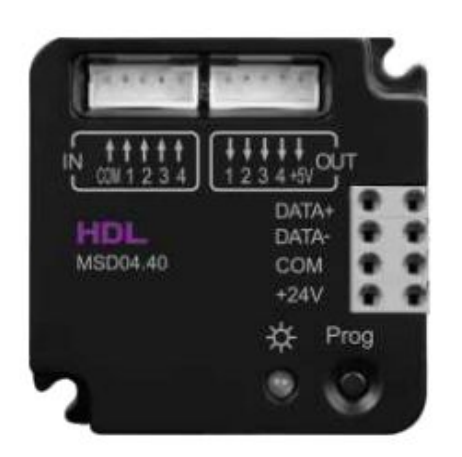

# buspro

www.hdlautomation.com

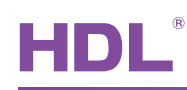

## INDEX

| 1. | Overview                           | .1  |
|----|------------------------------------|-----|
|    | 1.1 General Information            | . 1 |
|    | 1.1.1 Description                  | . 1 |
|    | 1.1.2 Serial Numbers               | 1   |
|    | 1.2 Function Qualities Description | . 1 |
|    | 1.2.1 Common functionalities       | 1   |
|    | 1.2.2 Device Description           | .2  |
| 2. | Technical Data                     | . 2 |
| 3. | Installation                       | . 3 |
|    | 3.1 HDL BUS Pro Description        | .3  |
|    | 3.2 Commissioning                  | . 3 |
| 4. | Software Configuration             | 4   |
|    | 4.1 Basic setting                  | .4  |
|    | 4.1.1 Change the ID of the device  | . 4 |
|    | 4.1.2 Remark                       | . 4 |
|    | 4.2 Configuration                  | .5  |
|    | 4.2.1 Remark                       | . 5 |
|    | 4.2.2 Switch type                  | .5  |
|    | 4.2.3 Unqualifiedde                | .8  |
|    | 4.2.4 Delay time                   | . 8 |
|    | 4.2.5 Dimming                      | 9   |
|    | 4.2.6 Target                       | . 9 |
|    | 4.2.7 Low Limit                    | . 9 |
|    | 4.2.8 Setting For Keys             | 10  |
|    | 4.3 Channel parameter              | 11  |
|    | 4.3.1 For Security Module          | 11  |
|    | 4.3.2 Tamper proof                 | 11  |
| 5. | FAQ                                | 13  |
| 6. | NOTES                              | 14  |

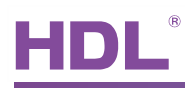

## 1. Overview

#### 1.1 General Information

#### 1.1.1 Description

HDL's version 4 Dry Contact modules, 8 channel dry contact module - HDL-MSD08.40 and 4 channel dry contact module - HDL-MSD04.40

The dimension of this product is 45\*45\*16, quite small and so is suitable to be used in a retrofit project where end-user would like to equip HDL-BUS smart system but would also like to reserve their existing Switch (normal one).

#### 1.1.2 Serial Numbers

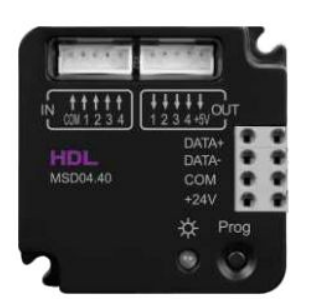

MSD04.40

- 4 Channels
- 4 LED output function

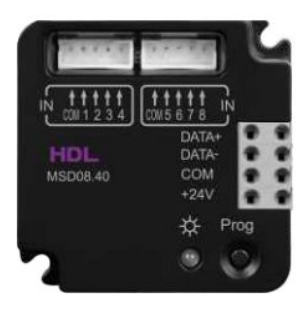

MSD08.40 • 8 Channels

## 1.2 Function Qualities Description

#### 1.2.1 Common functionalities

- 4/8 channels Dry Contact Input with tamper detection function.
- Support Switch type : Mechanical Switch ,Single On ,Single Off, Single On/Off , Combination On, Combination Off, Combination On/Off, Multi-function, Parallel switch.
- Support switch mode: Switch mode, Dimmable two-way, dimmable increase, dimmable reduced.
- Control Target type : Scene, Sequence, Universal Switch, Single channel lighting control, Broadcast Scene, Broadcast channel, Curtain Control, Panel Control, GPRS control, Security Module, TT player etc.
- Tamper-proof, need 1K Ohm resister in parallel to dry contact .
- Security function, need to be used with the security module.
- Support online upgrading by HDL Bus.

HDL

#### 1.2.2 Device Description

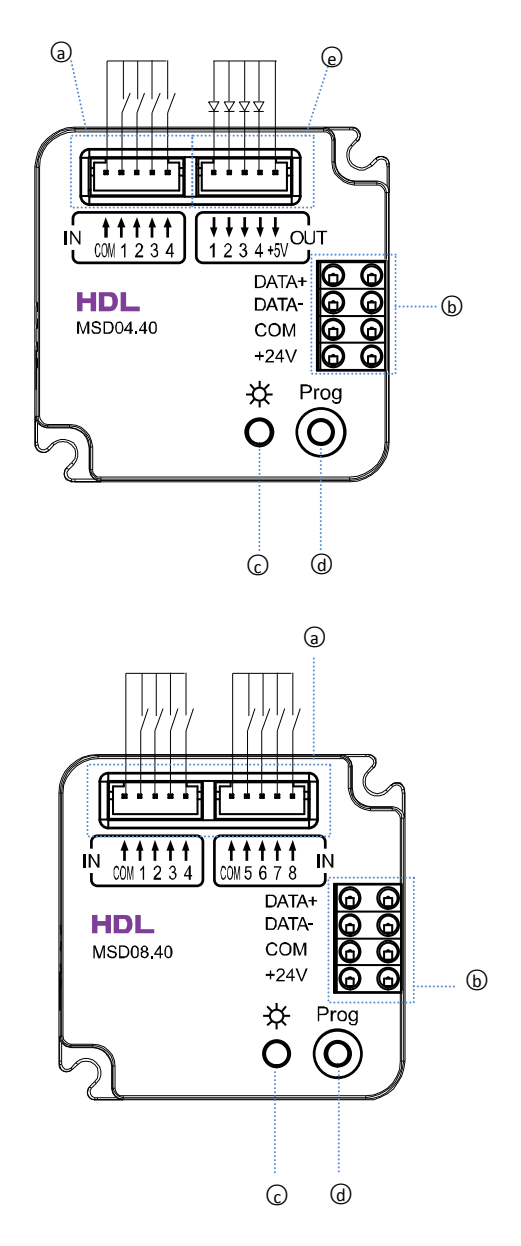

- a. four channels input
- b. HDL-Buspro
- c. LED indicator
- d. programming button
- e. four LED output, corresponding to the four channels input

a. eight channels input

- b. HDL-Buspro
- c. LED indicator
- d. programming button

## 2. Technical Data

| Electric Parameters:      |            |
|---------------------------|------------|
| BUS power supply          | DC12-30V   |
| BUS power consumption     | 10mA/DC24V |
| Environmental Conditions: |            |
| Working temperature       | 0°C~45°C   |
| Working relative humidity | Up to 90%  |

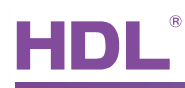

| Storage temperature       | -20℃~+60℃                        |  |  |  |  |
|---------------------------|----------------------------------|--|--|--|--|
| Storage relative humidity | Up to 93%                        |  |  |  |  |
| Approved                  |                                  |  |  |  |  |
| CE                        |                                  |  |  |  |  |
| RoHS                      |                                  |  |  |  |  |
| Production Information:   |                                  |  |  |  |  |
| Dimensions                | 45×45×16(mm)                     |  |  |  |  |
| Weight                    | MSD04.40: 57(g); MAS08.40: 45(g) |  |  |  |  |
| Housing material          | ABS                              |  |  |  |  |
| Installation              | Screw fix installation           |  |  |  |  |
| IP Protection             | IP20                             |  |  |  |  |

## 3. Installation

Screw fix installation

## 3.1 HDL BUS Pro Description

#### **Connector Information**

| buspro |        |  |  |  |  |  |  |
|--------|--------|--|--|--|--|--|--|
| DC24V  | Red    |  |  |  |  |  |  |
| COM    | Black  |  |  |  |  |  |  |
| DATA-  | White  |  |  |  |  |  |  |
| DATA+  | Yellow |  |  |  |  |  |  |

### 3.2 Commissioning

#### Method One:

- a) open the HDL-BUS Pro Setup tool.
- b) Keep pressing the programming button for 3 seconds, it turns to red color.
- c) on the software, click the "Address management", and select the "Modify address (when device button is pressed)", it will show a window like this:

| indi dddress or equipme | SIR |                          |
|-------------------------|-----|--------------------------|
| Subnet ID               |     | Indicate initial address |
| Device ID               |     | Modify initial address   |
|                         |     |                          |

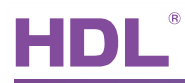

d) click the "Indicate initial address", then it will show the ID of this device. If you want to modify the address, fill in the new address, and click the "Modify initial address". Click the "+Add" button, the device will be add in "ON-line devices" list.

Method Two:

- a) open the HDL-BUS Pro Setup tool.
- b) click the search button, it will show a new window, click search button, search the online devices. Click the "Add all" button, the devices which be searched will be add in "ON-line devices" list.

## 4. Software Configuration

#### 4.1 Basic setting

| d 🗱 Sensor Input       | : Module                       | J                |  |
|------------------------|--------------------------------|------------------|--|
| Basic information Conf | guration Security Setting      |                  |  |
| Select device          |                                | Model picture    |  |
| Device                 | 1-13HDL-MSD04.40 (YY MSD04.40) |                  |  |
| Device configuration   |                                |                  |  |
| Model                  | HDL-MSD04.40                   |                  |  |
| Subnet ID              | 1 Device ID 13                 |                  |  |
| Device remark          |                                |                  |  |
| Remark                 | YY MSD04.40                    |                  |  |
| MAC address            |                                |                  |  |
| MAC                    | 00. 00. 01. 33. 71. 40. 04: 00 |                  |  |
| <u></u>                |                                |                  |  |
|                        |                                |                  |  |
| - Madžu a knat ID and  | la vice ID secondar to MAC     | Picture upload   |  |
| Subnet ID              | Device ID Save                 | Upload. 🔅 Delete |  |
|                        |                                |                  |  |

#### 4.1.1 Change the ID of the device

Every HDL-BUS device has one Subnet ID and one Device ID, the Device ID should be unique in its Subnet and the Subnet ID should be kept consistent with the Gateway (typically the SB-DN-1IP or HDL-MBUS01IP.431).

#### 4.1.2 Remark

Generally set it like "for living room" to indicate some info.

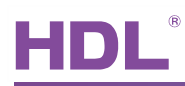

## 4.2 Configuration

| nformatii | on Configuration | Security Setting  | 1          |        |              |   |                  |                  |                    |                  |                |                   |             |                    |
|-----------|------------------|-------------------|------------|--------|--------------|---|------------------|------------------|--------------------|------------------|----------------|-------------------|-------------|--------------------|
| ct devic  | e                |                   |            |        |              |   |                  |                  |                    |                  |                |                   |             | Setting For Keys   |
| evice     | 1-13-HD          | L-MSD04.40 (YY M  | ISD04.40   | )      |              |   | Current status   |                  | N/A                | Currer           | nt mode        | Switch mode       |             | set                |
| nt switci | n No.            | 1                 |            |        |              |   | Input target     | No. from         | 1                  | То               | 5              | Confirm           |             | Edit switch        |
| ch inforr | nation           |                   |            |        |              | П | arget informatio | on of the currer | t state of the cur | rent switch      |                |                   |             | Bemark             |
| ritch No  | Туре             | Mode              | Status     | Remark | Delay(mm:ss) |   | Object no.       | Subnet ID        | Device ID          | Туре             | Parameter 1    | Parameter 2       | Parameter 3 |                    |
|           | Combination On   | Switch mode       | N/A        |        | N/A          | Ī | 1                | 1                | 78                 | Universal switch | 21(Switch no.) | On(Switch Status) | N/A         | Switch type        |
|           | Single Off       | Dimmable increase | NZA<br>NZA |        | N/A          |   | 2                | 0                | 0                  | Invalid          | 1              | 0                 | N/A         | Unqualifiedde      |
|           | Single On        | Dimmable increas  | N/A        |        | N76          |   | 3                | 0                | 0                  | Invalid          | 2              | 0                 | N/A         | Delay time         |
|           | ongie on         | o minazio regaco. |            |        | 100          |   | 4                | 0                | 0                  | Invalid          | 1              | 0                 | N/A         |                    |
|           |                  |                   |            |        |              |   | 5                | 0                | 0                  | Invalid          | 1              | 0                 | N/A         | Dimming            |
|           |                  |                   |            |        |              |   |                  |                  |                    |                  |                |                   |             | Edit target object |
|           |                  |                   |            |        |              |   |                  |                  |                    |                  |                |                   |             | Target             |
|           |                  |                   |            |        |              |   |                  |                  |                    |                  |                |                   |             | Distance and the   |
|           |                  |                   |            |        |              |   |                  |                  |                    |                  |                |                   |             | Dimming setting    |
|           |                  |                   |            |        |              |   |                  |                  |                    |                  |                |                   |             | Low limit          |
|           |                  |                   |            |        |              |   |                  |                  |                    |                  |                |                   |             |                    |
|           |                  |                   |            |        |              |   |                  |                  |                    |                  |                |                   |             | Exit               |
|           |                  |                   |            |        |              |   |                  |                  |                    |                  |                |                   |             |                    |
|           |                  |                   |            |        |              |   |                  |                  |                    |                  |                |                   |             |                    |
|           |                  |                   |            |        |              |   |                  |                  |                    |                  |                |                   |             |                    |

The setting interface is shown above, setting it is same as setting a HDL-BUS panel - select mode for each key, and set targets/objects to each key. Some modes are unique and you cannot find them in HDL-BUS panel, though.

#### 4.2.1 Remark

Remarks of dry contacts, you may make remarks according to the installation places.

#### 4.2.2 Switch type

#### Two different Switch types - Momentary and Toggle

You can find two different types of switch from the market.

Momentary Switch - When pressed, it is on, when released, it is off.

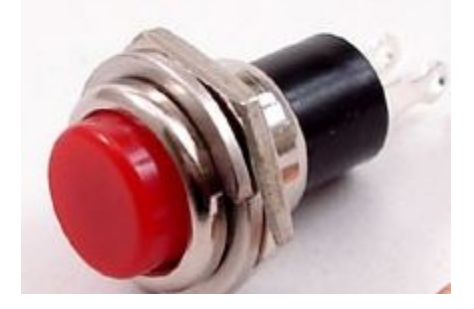

If "Mechanic switch" is selected for this kind of switch, a momentary effect can be produced.

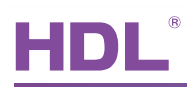

Toggle Switch – It is bi-stable switch, you can set it on or off.

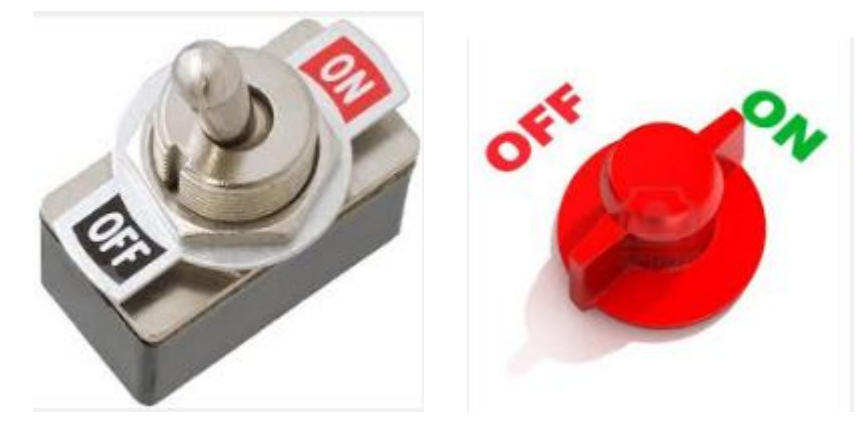

Generally select "Mechanic switch" mode for this kind of switch.

#### Available modes

| Mechanic switch    | ~ |
|--------------------|---|
| Mechanic switch    |   |
| Single On          |   |
| Single Off         | 1 |
| Single On/Off      |   |
| Combination On     | 1 |
| Combination Off    |   |
| Combination On/Off |   |
| Multi-function     |   |
| Parallel switch    |   |

#### **Mechanic Switch**

Send out a command (generally the on command, e.g., light on.) when Switch is connected, send out another (generally the off command) when the Switch is disconnected.

#### Single on

Assign the Switch can turn on one object only (one channel, or one scene, or one sequence, etc.)

#### Single off

Assign the Switch can turn off one object only (one channel, or one scene, or one sequence, etc.)

#### Single on/off

Assign the Switch can turn on/off one object only (one channel, or one scene, or one sequence, etc.)

#### Combination on

Assign the Switch can turn on multiple objects (channels, scenes, sequence, etc.)

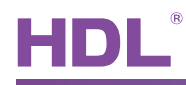

#### **Combination off**

Assign the Switch can turn off multiple objects (channels, scenes, sequence, etc.)

#### Combination on/off

Assign the Switch can turn on/off multiple objects (channels, scenes, sequence, etc.)

#### **Multi-function**

Long press – combination off (or dim, if dimming is enabled in the Dry Contact module. Dim the first object only, though.)

Short press – single on/off

Double click - Combination on

This mode can be used in, maybe, meeting, by double-click all the lighting can be on, by long-press, all lighting can be off, this can avoid mishandling and so it is **more secure**. **Parallel Switch** 

This key mode is originally designed for retrofit project where the end-users want to

implement smart system - HDL-BUS, but they want to reserve the existing toggle buttons,

the toggle buttons are to control one public area lighting (e.g., stair lighting) from multiple places

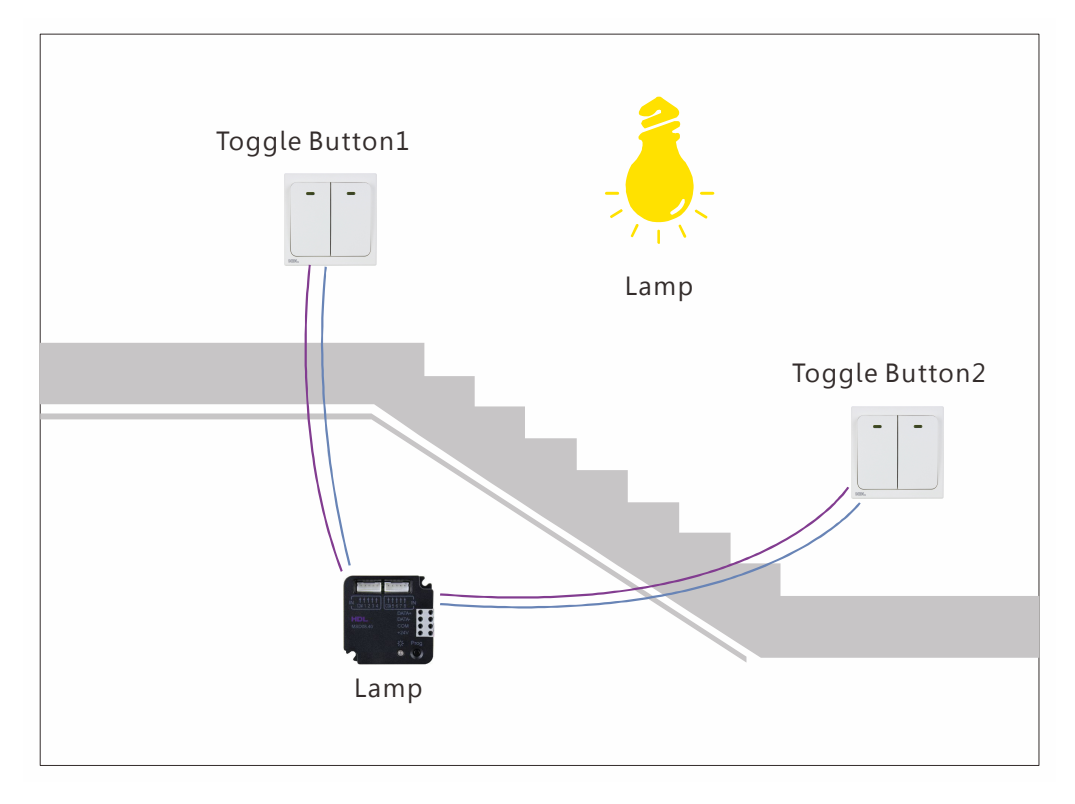

#### Wiring

Connect the two toggle buttons to two different dry contact channels

#### Setting

Select "Parallel switch" for both dry contact channels

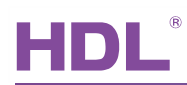

#### 4.2.3 Unqualifiedde

| Subnet ID                                | Device ID 13                                                             |  |  |  |  |  |
|------------------------------------------|--------------------------------------------------------------------------|--|--|--|--|--|
| Model                                    | IDL-MSD04.40                                                             |  |  |  |  |  |
| lodify synchronously<br>vitch mode setup |                                                                          |  |  |  |  |  |
| Switch No.                               | Mode                                                                     |  |  |  |  |  |
| 1                                        | Switch mode                                                              |  |  |  |  |  |
| 2                                        | Dimmable two-way                                                         |  |  |  |  |  |
| 3                                        | Dimmable increase                                                        |  |  |  |  |  |
| 4                                        | Dimmable reduced                                                         |  |  |  |  |  |
|                                          | Switch mode<br>Dimmable two-way<br>Dimmable increase<br>Dimmable reduced |  |  |  |  |  |
|                                          | Smithable reduced                                                        |  |  |  |  |  |
|                                          |                                                                          |  |  |  |  |  |
|                                          |                                                                          |  |  |  |  |  |
|                                          |                                                                          |  |  |  |  |  |

Each channel can set the mode

Switch mode: on/off control

Dimmable increase: long press to dim up

Dimmable reduced: long press to dim down

Dimmable two-way: long press to dim up, long press again can dim down

#### 4.2.4 Delay time

|               |           | HDL-M5D04.40 |           |        |  |
|---------------|-----------|--------------|-----------|--------|--|
| ibnet ID      |           | 1            | Device ID | 13     |  |
| emark         |           | YY MSD04.40  |           |        |  |
| nchronous     | : modifie | cation       |           |        |  |
| ~off~ delay t | ime       |              |           |        |  |
| Switch No     | Status    | Remark       | Delay(m   | nm:ss) |  |
| 4             | ON        |              | 0.0       |        |  |
| 4             | OFF       |              | 0:0       |        |  |
|               |           |              |           |        |  |
|               |           |              |           |        |  |
|               |           |              |           |        |  |
|               |           |              |           |        |  |
|               |           |              |           |        |  |
|               |           |              |           |        |  |
|               |           |              |           |        |  |
|               |           |              |           |        |  |
|               |           |              |           |        |  |
|               |           |              |           |        |  |

Just the "Mechanic switch" switch type has the delay time.

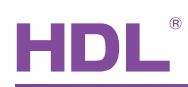

#### 4.2.5 Dimming

| Model          | HDL-MSD04.40     |                    |
|----------------|------------------|--------------------|
| Subnet ID      | 1                | Device ID 13       |
| Remark         | YY MSD04.40      | Button LED setup 1 |
| Keystroke info |                  |                    |
| Key no.        | Dimming value    |                    |
| 1              | Toggle           |                    |
| 2              | Toggle           |                    |
| 3              | Toggle           |                    |
| 4              | Toggle           |                    |
|                | Toggle<br>Memory |                    |
|                | includy          |                    |
|                |                  |                    |
|                |                  |                    |
|                |                  |                    |
|                |                  |                    |

Key no. : channel no./ switch no.

#### Dimming value:

**Toggle-** when turn on light, the brightness will go to 100%

**Memory-** save the brightness, when turn on light, the brightness will go to last brightness before turn off

#### 4.2.6 Target

| 11            | Sensor             | Input Modu        | le               | 😫 Edit object          |                 |           |                                 |                |                             |                          | ×                |                    |  |  |
|---------------|--------------------|-------------------|------------------|------------------------|-----------------|-----------|---------------------------------|----------------|-----------------------------|--------------------------|------------------|--------------------|--|--|
| Ba            | sic informatio     | on Configuration  | Se               | Basic information      |                 |           |                                 |                |                             |                          | _                |                    |  |  |
| Select device |                    |                   | Data acquisition | node                   | Device          | Model     |                                 | HDL-MSD04.40   |                             |                          | Setting For Keys |                    |  |  |
|               | Device 1-13-HDL-MS |                   | MS               | Subnet ID              | 1               |           | Device ID                       |                | 13                          |                          |                  | set                |  |  |
|               |                    |                   |                  | Remark                 | YY MSD04.       | 40        | Current switch No               | u i            | 1                           |                          |                  |                    |  |  |
| D             | urrent switch      | n No.             |                  | Current status         | ON              |           |                                 |                |                             |                          |                  | Edit switch        |  |  |
| -9            | Switch inform      | nation            |                  | Modify subnet I        | D synchronously |           |                                 | Modify         | y the intensity synchronous | ly                       |                  | Preset             |  |  |
|               | Switch No          | Туре              | Moc              | Modify device I        | D synchronously |           |                                 | Modify         | y the running time synchron | nously                   |                  |                    |  |  |
|               | 1                  | Combination On    | Swi              | Modify type syr        | chronously      |           |                                 |                |                             |                          |                  | Switch type        |  |  |
|               | 2                  | Single On/Off     | Dim              | Edit target informatio | n<br>lou un     | lo : in   | 1.                              | 10             | 10                          |                          | 7                | Ungualifiedde      |  |  |
|               | 3                  | Single Off        | Dim              | Ubject no.             | Subnetitu       | Device ID | Type                            | Parameter I    | Parameter 2                 | Parameter 3              | _                |                    |  |  |
|               | 4                  | Mechanic switch   | N/A              | 1                      | 1               | 78        | Universal switch                | 21(Switch no.) | Un(Switch Status)           | N/A                      |                  | Delay time         |  |  |
|               | 4                  | Machanic suitch   | NZA              | 2                      | n               | 3         | Single channel lighting control | 1(Channel no.) | 100(Intensity)              | 0:0(Running time(mm ss)) |                  |                    |  |  |
|               | ľ                  | incondine serveri | 11/2             | 3                      | 0               | 0         | Invalid                         | 2              | 0                           | N/A                      |                  | Dimming            |  |  |
|               |                    |                   |                  | 4                      | 0               | 0         | Invalid                         | 1              | 0                           | N/A                      | <b>*</b> •       | Edit target object |  |  |
|               |                    |                   |                  | 5                      | 0               | 0         | Invalid                         | 1              | 0                           | N/A                      |                  |                    |  |  |
|               |                    |                   |                  |                        |                 |           |                                 |                |                             |                          |                  | Target             |  |  |
|               |                    |                   |                  |                        |                 |           |                                 |                |                             |                          |                  |                    |  |  |
|               |                    |                   |                  |                        |                 |           |                                 |                |                             |                          |                  | Dimming setting    |  |  |
|               |                    |                   |                  |                        |                 |           |                                 |                |                             |                          |                  | Low limit          |  |  |
|               |                    |                   |                  |                        |                 |           |                                 |                |                             |                          |                  |                    |  |  |

Can set each channel's targets, the target's range is 1~99.

4.2.7 Low Limit

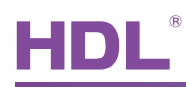

| Basic information                |                            |        |    |            |     |
|----------------------------------|----------------------------|--------|----|------------|-----|
| Model:                           | HDL-MSD                    | 004.40 |    |            |     |
| Subnet ID:                       | 1                          |        |    | Device ID: | 13  |
| Remark:                          | YY MSD0                    | 04.40  |    |            |     |
|                                  |                            |        |    |            |     |
| Minimum Dimming<br>Minimum Dimmi | Value setting<br>ng Value: | <      | un | >          | 50% |

Set the dimming lower limit.

The Lower limit is useful if you would like to skip the low level segment and dim from a certain level, say 50%. You want to skip it because maybe lower than 50% is impractical for you or maybe the load quality is not so good and trembles when at low level segment.

#### 4.2.8 Setting For Keys

| 88. Sens     | or Input Nodu        | ıle               |        |                                                                  |                |      |              |      |                   |                     |                                                     |
|--------------|----------------------|-------------------|--------|------------------------------------------------------------------|----------------|------|--------------|------|-------------------|---------------------|-----------------------------------------------------|
| Basic inform | ation Configuration  | Security Setting  |        |                                                                  |                |      |              |      |                   |                     |                                                     |
| Select de    | vice                 |                   |        |                                                                  |                |      |              |      |                   |                     | Setting For Keys                                    |
| Device       | 1-13-HD              | L-MSD 04.40 (YY 1 | dSD04. | 40) 💌                                                            | Current status | N/A  | Current mode |      | Switch mode       |                     | set                                                 |
| Current sw   | itch No.<br>ormation | 1                 |        | Key Enable<br>▼ Key no.1<br>▼ Key no.2<br>▼ Key no.3<br>Key no.4 |                |      | 4-           |      | Confirm           | _                   | Edit switch                                         |
| Switch       | No Type              | Mode              | Stat   |                                                                  |                |      |              | 1    | Parameter 2       | Parameter 3         | Hemark                                              |
| 1            | Combination On       | Switch mode       | N//4   |                                                                  |                |      |              | no.) | On(Switch Status) | N/A                 | Switch type                                         |
| 2            | Single On/Off        | Dimmable two-w    | ×N/A   |                                                                  |                |      |              | no.) | 100(Intensity)    | 0:0(Running time(mr | Unqualifiedde                                       |
| 3            | Single Off           | Dimmable increa   | s N/A  | L                                                                |                |      |              | -    | 0                 | N/A                 |                                                     |
| 4            | Mechanic switch      | N/A               | ON     | Panel Lock Key Enable                                            |                |      |              | -    | 0                 | N/A                 | Delay time                                          |
| 4            | Mechanic switch      | N/A               | OFF    | Key no.2<br>Key no.3                                             |                |      |              |      | 0                 | N/A                 | Dimming                                             |
|              |                      |                   |        | Key no.4                                                         |                | Exit |              |      |                   |                     | Edit target object Target Dimning setting Low limit |

Key Enable: enable/disable the channels

Panel Lock Key Enable: If be selected, can use panel to lock/unlock this channel

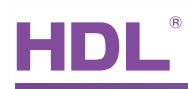

## 4.3 Channel parameter

| 💥 Sensor Input Module                            |         |                   |                  |                            |                            |                            |
|--------------------------------------------------|---------|-------------------|------------------|----------------------------|----------------------------|----------------------------|
| Basic information Configuration Security Setting |         |                   |                  |                            |                            |                            |
| Device configuration                             |         | Advance Se        | łup              |                            |                            |                            |
| Subset ID 1 Device ID                            | 13      | Switch            | Enable           | Connected(0-100)           | Disconnected(0-100)        | Alarm Commands             |
|                                                  |         | 1                 | <b>V</b>         | 10                         | 41                         | >>                         |
| Model HDL-MSD04.40 (YY MSD04.40)                 |         | 2                 | ~                | 0                          | 100                        | >>                         |
|                                                  |         | 3                 | <b>V</b>         | 0                          | 100                        | >>                         |
| Basic Set                                        |         | 4                 | <b>V</b>         | 0                          | 100                        |                            |
|                                                  |         |                   |                  |                            |                            |                            |
| Select Key: 1 Memark                             | window1 |                   |                  |                            |                            |                            |
| Enable County                                    |         |                   |                  |                            |                            |                            |
| Citable Secury                                   |         |                   |                  |                            |                            |                            |
|                                                  |         |                   |                  |                            |                            |                            |
|                                                  |         |                   |                  |                            |                            |                            |
|                                                  |         |                   |                  |                            |                            |                            |
| Subnet ID Device ID                              | Area    | Hint: If you that | want to use this | s function, please connect | the third-party devices we | Il,read the analog voltage |
| Security Module: 1 12                            | 1       | trigger com       | mands.           | unected.n the time party o | STICES IS ICHIOTED OF HOLT | ten connected, diytz min   |
|                                                  |         |                   |                  | Diterre i                  | D Dtioup i                 |                            |
|                                                  |         |                   |                  | UFF Read                   | UN Head                    | Save                       |
|                                                  |         |                   |                  |                            |                            |                            |
|                                                  |         |                   |                  |                            |                            |                            |
|                                                  |         |                   |                  |                            |                            |                            |
|                                                  |         |                   |                  |                            |                            |                            |
|                                                  |         |                   |                  |                            |                            |                            |
|                                                  |         |                   |                  |                            |                            |                            |
|                                                  |         |                   |                  |                            |                            |                            |
|                                                  | Save    |                   |                  |                            |                            |                            |
|                                                  |         |                   |                  |                            |                            |                            |

#### 4.3.1 For Security Module

Can use channels of dry contact to trigger security, like the window state, door state.

| Select Key: 1      |           | ~         | Remark | window1 |
|--------------------|-----------|-----------|--------|---------|
| Enable Security    |           |           |        |         |
|                    | Subnet ID | Device ID |        | Área    |
| Sana uitu Maadadar | 1         | 12        |        | 1       |

If use dry contact 1 to detect the door state for security, the setting steps as follow:

- a) Select 'key 1' here and type in the remark.
- b) Enable security function.
- c) Input the security module's Subnet/Device ID, totally 8 areas can be selected, here is

area 1.

For further configuration, please turn to security module's user manual.

#### 4.3.2 Tamper proof

When the wire is cut off, the Dry Contact module can report the status to the Security module and trigger the alarm by Security module.

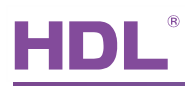

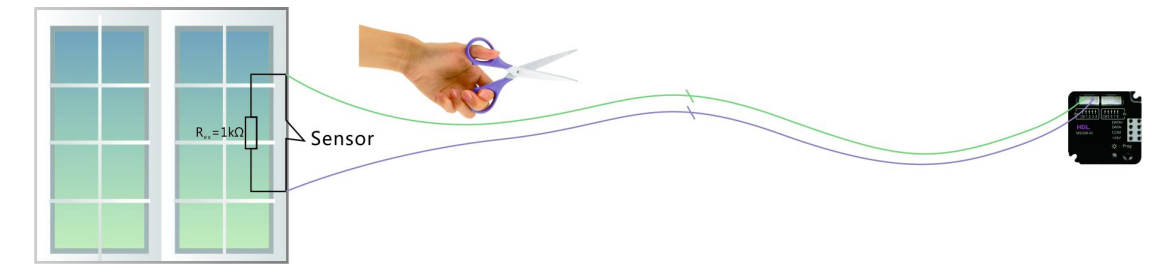

#### Wiring

As above diagram shows, connect a 1K Ohm resistor in parallel to the Sensor (generally a magnetic contact).

#### Setting

When the Sensor is connected (e.g., close/open the window), click the "ON Read" button and you will get a value for "Connected (0-100)", when the Sensor is disconnected, click the "OFF Read" and you will get a value for "Disconnected (0-100)", save.

If every time you read the value, the values changes dramatically, e.g., from 5, to 10, to 30, to 15 again, this means the contact is not reliable, you probably need to check the screws (both the ones on the Dry Contact module and the ones on the sensor), maybe they are not tight enough.

| 🎎 Sensor Input Loc             | iule                  |                 |             |                                          |                                             |                                                                           |                                                           |                                                          |    |
|--------------------------------|-----------------------|-----------------|-------------|------------------------------------------|---------------------------------------------|---------------------------------------------------------------------------|-----------------------------------------------------------|----------------------------------------------------------|----|
| Basic information Configuratio | n Security Setting    |                 |             |                                          |                                             |                                                                           |                                                           |                                                          |    |
| Device configuration           |                       |                 |             | Advance Se                               | tup                                         |                                                                           |                                                           |                                                          |    |
| Subnet ID 1                    | 1                     | Device ID       | 13          | Switch                                   | Enable                                      | Connected(0-100)                                                          | Disconnected(0-100)                                       | Alarm Commands                                           |    |
|                                |                       |                 |             | 1                                        | <b>v</b>                                    | 10                                                                        | 41                                                        | >>                                                       | J  |
| Model I                        | HDL-MSD04.40 (YY MSD0 | 14.40)          |             | 2                                        |                                             | 0                                                                         | 100                                                       | >>                                                       | ו  |
|                                |                       |                 |             | 3                                        |                                             | 0                                                                         | 100                                                       | >>                                                       | ון |
| Basic Set                      |                       |                 |             | 4                                        |                                             | 0                                                                         | 100                                                       | >>>                                                      | ]  |
| Select Key:                    | 1                     | Remark          | window1     |                                          |                                             |                                                                           |                                                           |                                                          |    |
| Security Module:               | Subnet ID             | Device ID<br>12 | Area<br>1 w | Hint:If you<br>both conne<br>trigger com | want to use thi<br>cted and disco<br>mands. | is function, please connect<br>onnected.If the third-party of<br>OFF Read | the third-party devices we<br>devices is removed or not v | Il,read the analog voltage<br>vell connected, dry4z will |    |
|                                |                       |                 | Save        |                                          |                                             |                                                                           |                                                           |                                                          |    |

When the status of Sensor (the Magnetic Contact) in channel 1 is changed, no matter it is on or off, it will report to the Security module (the 1/12) and it is up to the Security module to trigger the alarm or not (based on the Sensor type set in Security module - Normally Closed type or Normally Open type). When the wire is cut off, we regard this is a more emergency situation, you can set the "Alarm Commands",

| Ĺ | Advance Setup |          |                  |                     |                |  |  |  |
|---|---------------|----------|------------------|---------------------|----------------|--|--|--|
|   | Switch        | Enable   | Connected(0-100) | Disconnected(0-100) | Alarm Commands |  |  |  |
|   | 1             | <b>v</b> | 10               | 41                  | >>             |  |  |  |

Normally you can set it like this,

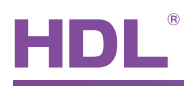

| Object no. | Subnet ID | Device ID | Туре            | Parameter 1 | Parameter 2 | Parameter 3 |
|------------|-----------|-----------|-----------------|-------------|-------------|-------------|
| 1          | 9         | 230       | Security Module | 1(Area no.) | Emergency   | N/A         |
| 2          | 0         | 2         | Invalid         | 37          | 130         | N/A         |
| 3          | 0         | 2         | Invalid         | 37          | 130         | N/A         |
| 4          | 0         | 2         | Invalid         | 37          | 130         | N/A         |
| 5          | 0         | 2         | Invalid         | 37          | 130         | N/A         |
| 6          | 0         | 2         | Invalid         | 37          | 130         | N/A         |
| 7          | 0         | 2         | Invalid         | 37          | 130         | N/A         |
| 8          | 0         | 2         | Invalid         | 37          | 130         | N/A         |

PS: You need to authorize the ID (of the Dry Contact module) in Security module, for more setting about Security module, please turn to corresponding doc.

## 5. FAQ

## 5.1 DryContactFAQ001\_HDL-BUS

Q:

HDL-MSD04.40 has indicators for four channels output, but where is the appropriate place to put those indicators?

A:

Some 3<sup>rd</sup> party panel has a hold, can put the indicator of MSD04.40 in the hold.

| _ |   |  |
|---|---|--|
|   | ٠ |  |
|   |   |  |
|   |   |  |
| _ |   |  |

5.2 DryContactFAQ002\_HDL-BUS

Q:

MS04.40 has four led output, what's the type of led can I connect?

A:

Each led channel is 5V 10mA, so you can connect the appropriate led.

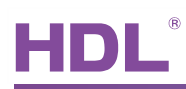

## 6. NOTES

| Since 1095 |
|------------|
| SINCE 1905 |
|            |
|            |
|            |
|            |
|            |
|            |
|            |